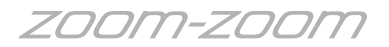

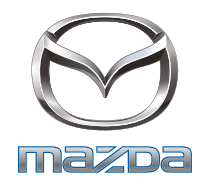

## DESCRIPTION

Please find below the map update procedure for current BT-50 (UR) model navigation units fitted to GT and XTR models.

Use the following information to register on the Naviextras website and download the Naviextras toolbox to complete the mapping updates.

Items required to complete the Update:

- PC/Laptop with internet access
- Customers email address and registration details
- Micro SD-Card reader

Note: Before proceeding with the following steps, ensure the email address to be used for registration <u>has not been used</u> for registering another vehicle in the 'Mazda Toolbox' for the purpose of MZD Connect mapping. Unfortunately, the Naviextras system will not allow two vehicles to be assigned to the one email address.

All mapping content is managed by Naviextras. Below is a screen shot from the UR model BT-50 navigation. To access the Naviextras content for mapping updates you will need to go to the website indicated below: <u>www.naviextras.com</u>

|                                  | Content from Naviextras                           |            | × •• |
|----------------------------------|---------------------------------------------------|------------|------|
| Content fr                       | rom Naviextras                                    |            |      |
| - The most up-<br>- Map coverage | to-date Maps and Places<br>for all the continents |            |      |
| and many m<br>device             | ore useful updates. Get the most out of your      | navigation |      |

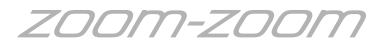

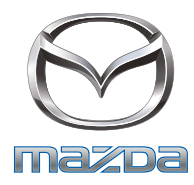

**a.** Load the <u>www.naviextras.com</u> website on a PC/laptop with internet access. The webpage will appear as below:

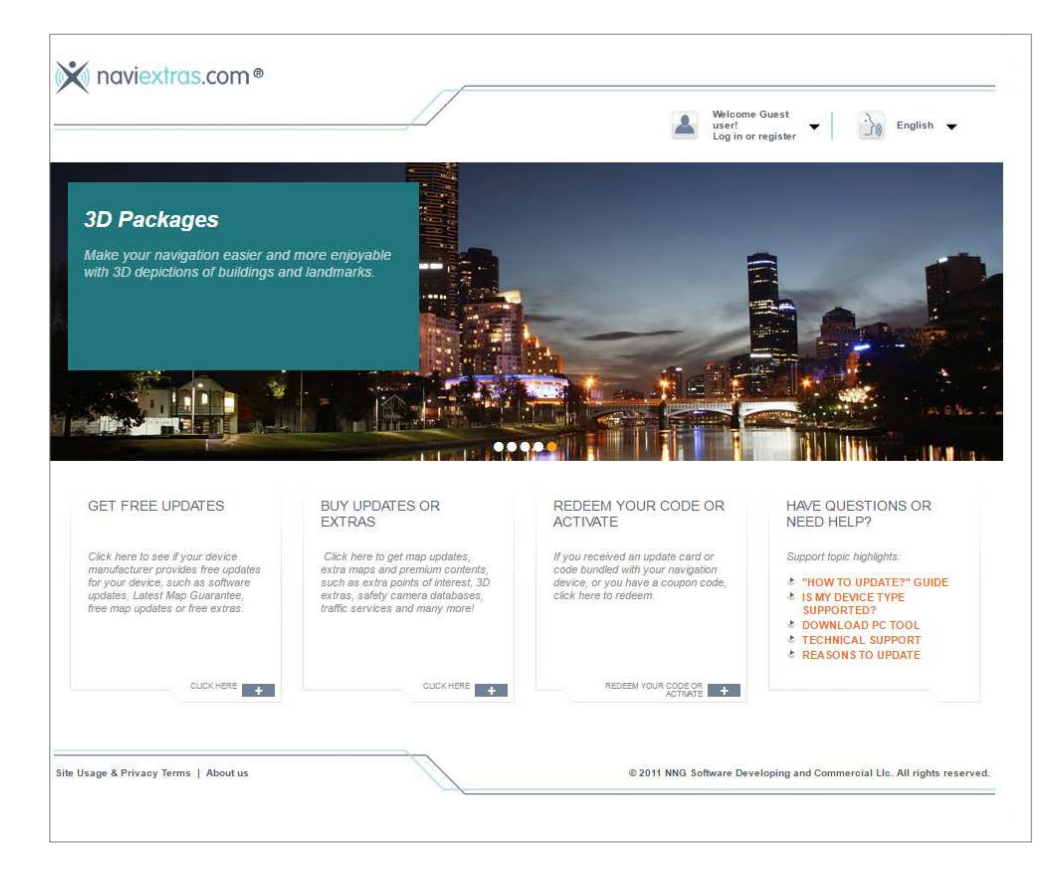

**b.** Select the register option on the screen as indicated here.

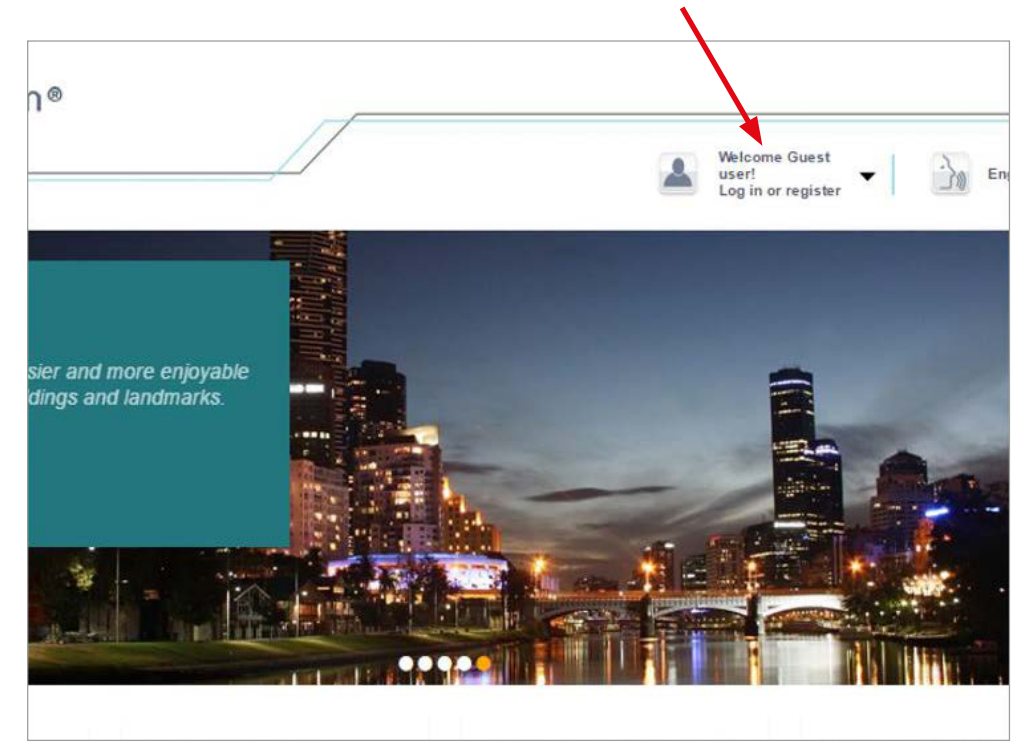

ZOOM-ZOOM

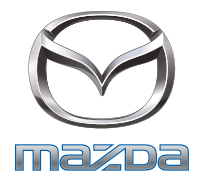

**c.** To register, you will be asked to type in your device brand name. Type in either 'Mazda' or 'BT50' and the selection will load as shown below.

| Naviextras.com®                                   |                                                                             | Welcome Gues<br>user!<br>Log in or regis |
|---------------------------------------------------|-----------------------------------------------------------------------------|------------------------------------------|
| GO BACK Please choose a device f                  | DEVICE SELECTION<br>for which you would like to purchase updates and extras |                                          |
| Please type the brand name of your device<br>BT50 | x                                                                           |                                          |
| ▶ Mazda <mark>B150</mark> Australia               |                                                                             |                                          |
| Please type the brand name of your device         |                                                                             |                                          |
| BT50                                              |                                                                             |                                          |
| ▼ Mazda BT50 Australia                            |                                                                             |                                          |
| ▶ BT-50                                           |                                                                             | 9                                        |

**d.** Once BT-50 is selected, you will get a 'successfully selected' notification with a list of menus. Click the continue button to load the customer registration form.

|                |                 |                           | Log in or registe                                                                              | r 1 2 3                       |
|----------------|-----------------|---------------------------|------------------------------------------------------------------------------------------------|-------------------------------|
| PDATES AND EXT | TRAS FOR YOUR   |                           |                                                                                                |                               |
| AZDA BT50      | MORE DEVICES    |                           | You have successfully selected your device!                                                    |                               |
| 3T-50          | DETAILS >       |                           | Your selected device is always visible in the top-left corre-<br>purchase will be bound to it! | er. Please note, that II your |
|                |                 |                           |                                                                                                |                               |
|                |                 | Your selected device will | be shown here                                                                                  |                               |
| Maps & mo      | ore             |                           |                                                                                                |                               |
| Redeem co      | ode or activate |                           |                                                                                                | CONTINUE                      |
|                | sustomer care   |                           |                                                                                                |                               |
| Support, c     |                 |                           |                                                                                                |                               |

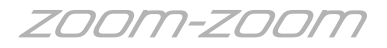

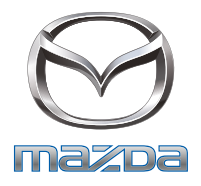

- e. Fill out the registration as required and submit the 'Create My Account' button.
  - Note: Before proceeding, again ensure the email address to be used for registration <u>has not been used</u> in the 'Mazda Toolbox' for the purpose of updating another vehicle with MZD Connect mapping. Unfortunately, the Naviextras system will not allow two vehicles to be assigned to the one email address.

| JPUATES AND EAT              | RAS FUR TOUR                    |                             | Registration                                                   |                     |
|------------------------------|---------------------------------|-----------------------------|----------------------------------------------------------------|---------------------|
| MAZDA BT50<br>AUSTRALIA      | MORE DEVICES                    | \                           |                                                                |                     |
| BT-50                        | DETAILS >                       | Title                       | Mr                                                             |                     |
|                              |                                 | First name *                | John                                                           |                     |
|                              |                                 | Last name *                 | Smith                                                          |                     |
| <b>A</b>                     |                                 | Username *                  | JrSmith                                                        |                     |
| Maps & mor                   | re 🕨                            | E-mail *                    | JohnS@                                                         |                     |
| Redeem coo                   | de or activate                  | Password *                  | •••••                                                          |                     |
| Support, cu                  | stomer care                     | Confirm password *          | •••••                                                          |                     |
| C Reasons to                 | update 🕨                        | Country *                   | Australia                                                      | ~                   |
|                              |                                 | State / Province / Region * | Victoria 🗸                                                     |                     |
| DO YOU KN                    | IOW HOW TO                      | Preferred site language *   | English V                                                      |                     |
| Watch our sho<br>easy it is. | IRCHASE?<br>In video to see how |                             | Please send me newsletter about promotions, 50% useful offers. | 6 discounts and oth |
|                              |                                 | By proceedi                 | ng, you accept the Site Usage & Privacy Terms.                 |                     |
|                              |                                 |                             |                                                                | •                   |
|                              |                                 | * REQUIRED FIELD            | CDEATE                                                         |                     |

f. When registration is complete, you will be directed to the product menu. Here select the 'Maps & more' button.

| IPDATES AND EXT              | RAS FOR YOUR         |                                  |                                                  |                |
|------------------------------|----------------------|----------------------------------|--------------------------------------------------|----------------|
| MAZDA BT50<br>AUSTRALIA      | MORE DEVICES         |                                  |                                                  |                |
| BT-50                        | DETAILS >            | Hit the road v                   | with our latest maps!                            |                |
| 0                            | 0                    | and a state of the second second |                                                  | As A Dest      |
|                              |                      |                                  | Contraction of the second                        |                |
|                              |                      |                                  |                                                  |                |
|                              |                      | RECOMMENDED UPDATES              | FREE UPDATES ALL UPDATE                          | s              |
| Maps & mo                    | ire                  |                                  |                                                  |                |
| Redeem co                    | de or activate       | Region                           | ~                                                |                |
|                              |                      |                                  |                                                  | -              |
| Support, cu                  | ustomer care         | Maps                             | MC) 3D Extras                                    | Safety Cameras |
| C Reasons to                 | update               |                                  |                                                  |                |
|                              |                      | - It and                         |                                                  |                |
| DO YOU KA                    |                      | A Comment                        | Map of Brazil                                    | from           |
| MAKE A PU                    | JRCHASE?             | - <b></b>                        | Latest release: 2015 Q4                          | 59.95 USD      |
| Watch our sho<br>easy it is. | ort video to see how |                                  | READ WORE AND DUT »                              |                |
| _                            |                      |                                  |                                                  |                |
|                              |                      |                                  |                                                  |                |
|                              |                      |                                  | Map of USA and Canada<br>Latest release: 2015 Q3 | from           |
|                              |                      | - Calo                           | READ MORE AND BUY »                              | 65.55 0 50     |
| The second second            |                      | L - 224                          | ÷                                                |                |
|                              |                      |                                  |                                                  |                |
| YOUR OPINIC<br>MATTERS       |                      |                                  |                                                  |                |
|                              |                      | 12                               | Map of Europe                                    | from           |

ZOOM-ZOOM

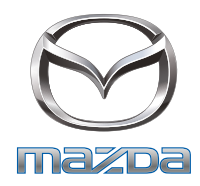

**g.** From the region drop down selection choose 'Australia & New Zealand' and then select the 'free updates' tab.

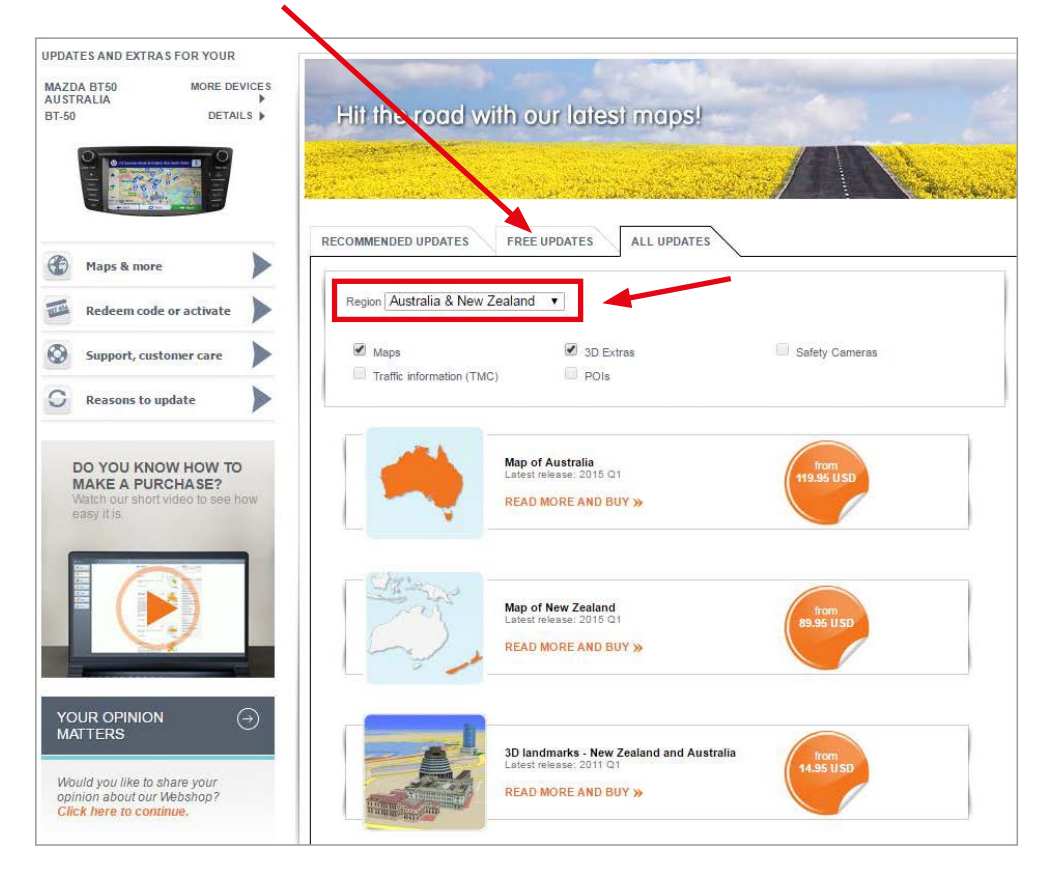

**h.** If the computer currently being used does not already have the Naviextras toolbox installed you will be directed to do so with the following screen.

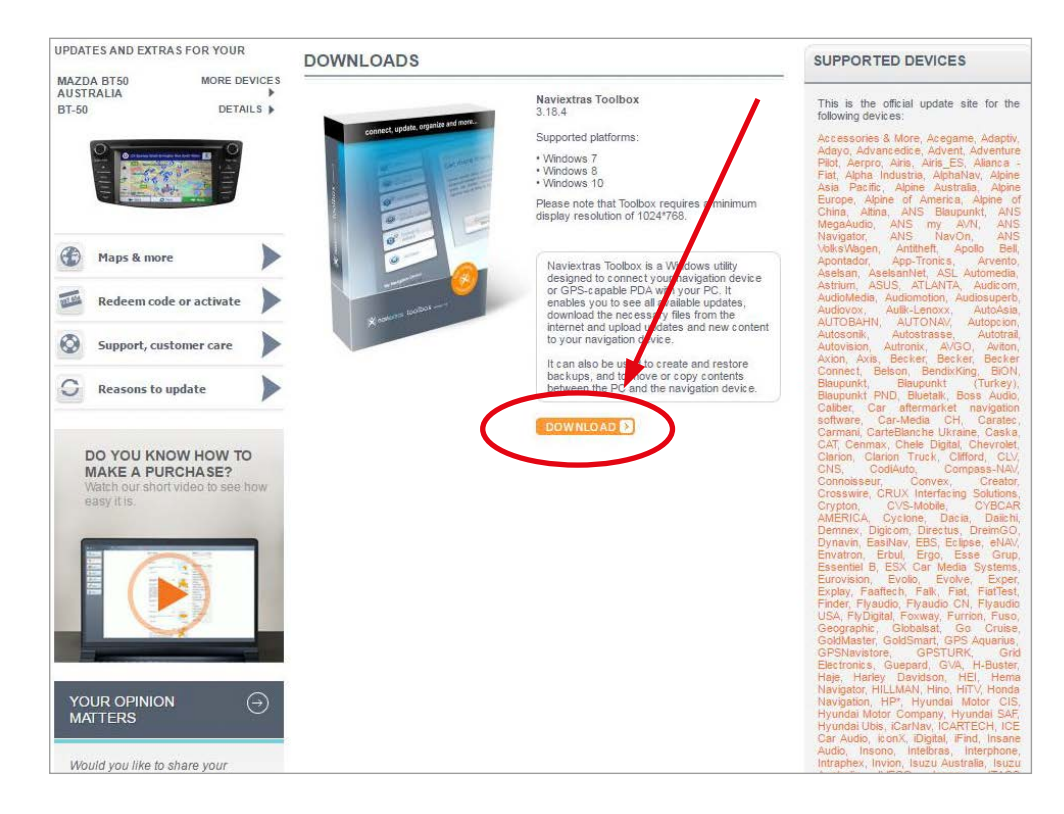

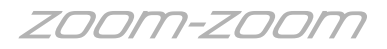

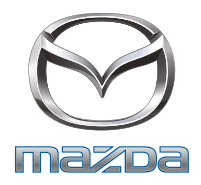

 Once downloaded and installed, the 'Naviextras Toolbox' interface appears as shown below. The toolbox asks for a device connection and a log in. You will need to log in and connect a micro SD-Card reader to the computer, then need to insert the micro SD-Card with the mapping from a UR BT-50 navigation unit. The toolbox will recognise the device, then you can select the 'Maps' button to update maps (if an update is available) or the 'Backup' button to create a navigation card back up.

Note: The Naviextras Toolbox is a similar interface to the Mazda Toolbox (they are created by the same company) many of the functions are similar if not the same.

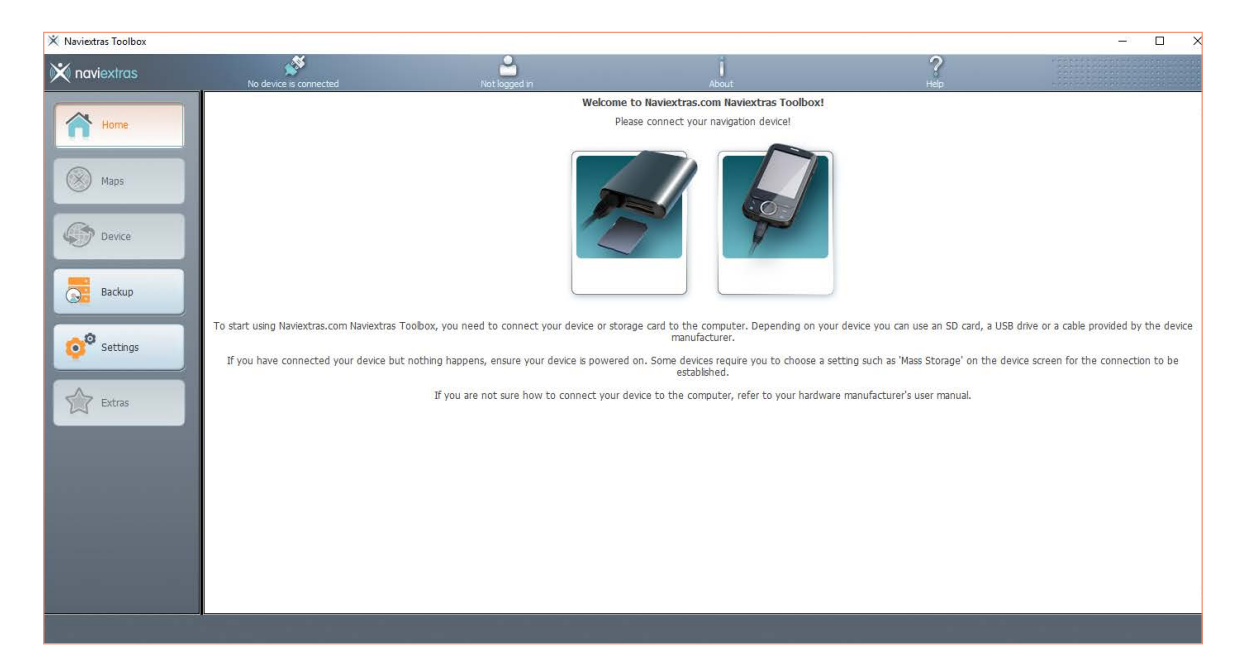

Note: Always wait until the update has completely finished, before disconnecting the SD-Card from the SD-Card reader. If the SD-Card reader is a remote type, remove the reader from the computer before removing the SD-Card.

Damage to the SD-Card may result from incorrect disconnection, rendering the SD-Card inoperable.